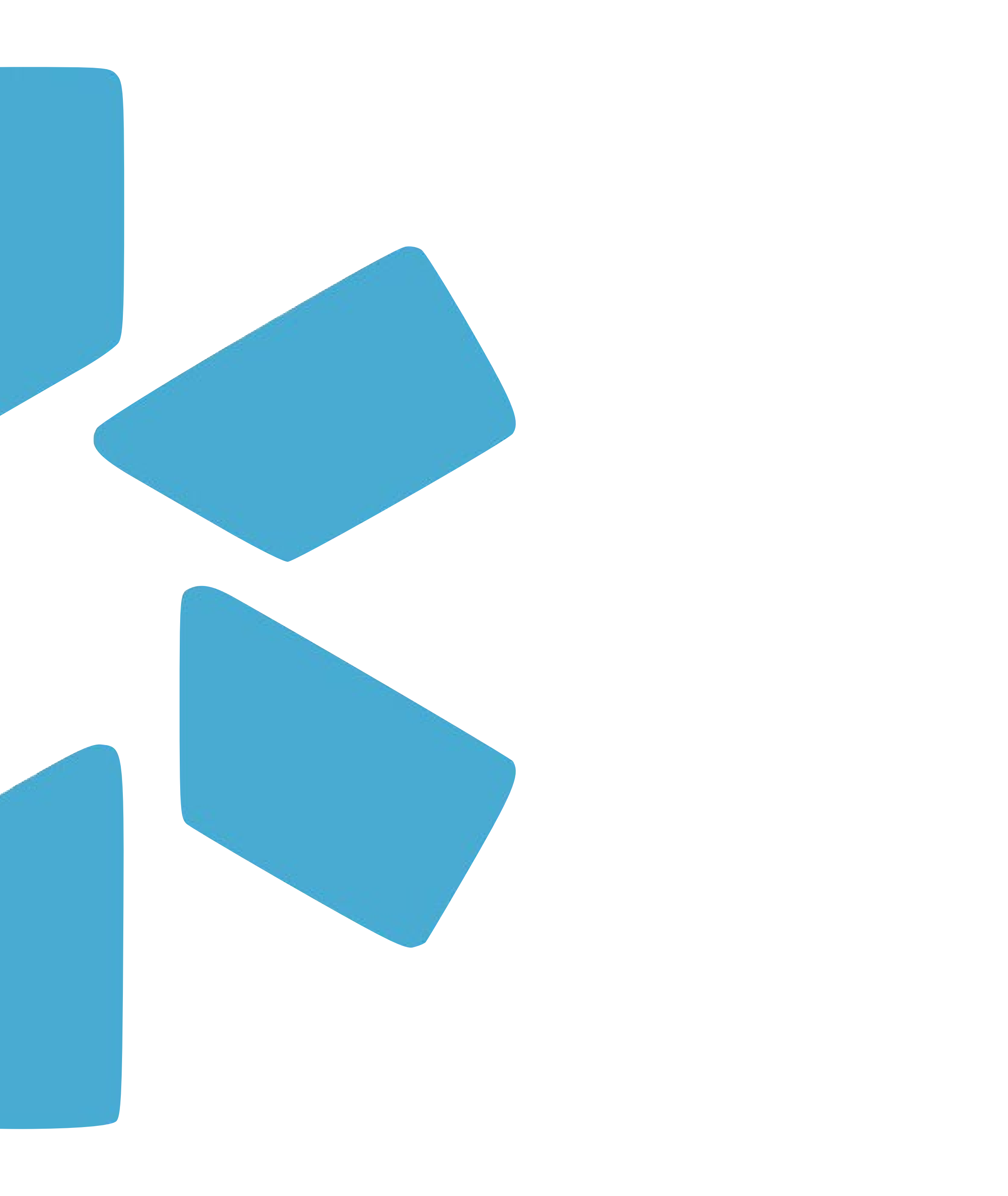

# **OneView**

## UPDATING YOUR PROVIDER PROFILES WITH DEA VERIFICATIONS

| to face field upon the                  |                                                 |         | Distant Room |
|-----------------------------------------|-------------------------------------------------|---------|--------------|
| ga (Sayo Francisco, CA) + 🗜             | August 1                                        |         |              |
|                                         |                                                 |         |              |
| Central Law average Section Res Medicer |                                                 |         |              |
| NAM                                     |                                                 |         | 618=0+×      |
| 200 (400-5 °C                           |                                                 | Lane    |              |
| L-MD<br>sentral                         |                                                 |         | OTRESSEE     |
|                                         |                                                 |         | alg = a sor  |
| n 360<br>a                              | Technicis                                       |         | -14:0007     |
| DR-00                                   | German Sinderson                                | 9449    |              |
| art-10                                  | Otai (18                                        |         | slg=0ec?     |
| H .                                     | Ladiatics                                       |         | 018=0007     |
| ichn-MD<br>lefens<br>cross              | Cartos Esclaren<br>Inariol Holice<br>Inacidente | s.den 🗣 |              |
| ND, NAC-ND<br>December<br>Allow         |                                                 |         |              |
|                                         |                                                 |         |              |

TALL N MUMAPPE

Di menuo

# Overview

Since 2020, Modio has worked with USDOJ as a partner for verifying providers' DEA licensure via the OneView<sup>™</sup> platform.

To verify a provider's license with USDOJ, the following fields need to be present on the provider profile:

- Last Name (as it appears on your provider's DEA Registration)
- DEA Number

In addition to the USDOJ updater, our DEA Find Feature is available to identify additional DEA records. It uses only the provider's first and last name to search for possible license matches within the selected state. Double-check the DEA data returned against the provider profile, and/or manually verify a license in the online <u>USDOJ Validation Tool</u> to ensure that it belongs to the provider.

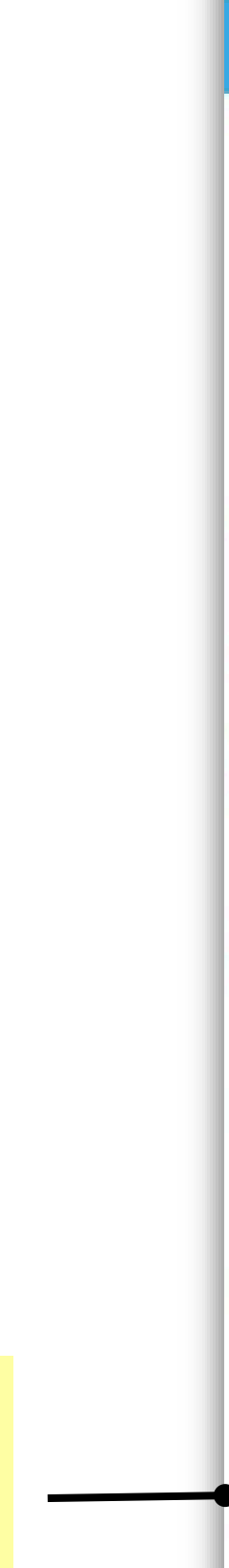

| modio 🜟                                                                              |                                                          | 🕒 Support 📧 Modio U 📢 New Features | ✿ Settings ▲ Services G→ Sign out |
|--------------------------------------------------------------------------------------|----------------------------------------------------------|------------------------------------|-----------------------------------|
| Team Forms Tracking Logins Tasks Notes                                               |                                                          |                                    |                                   |
| Modio Health QA (San Francisco, CA) -                                                |                                                          |                                    | 💄 Add Provider 🛛 🖾 Message 🕜      |
|                                                                                      | 🛦 Alerts (59) 👻                                          |                                    |                                   |
| All Contract Employees Critical Care Internal Medicine IONM Physicians Pain Medicine | QA Test QA Test 2020 test 3 -11                          |                                    |                                   |
| Provider                                                                             | Tags                                                     | Compliance ?                       | Actions ?                         |
| Search for another provider (name, specialty, NPI)                                   |                                                          | ×                                  |                                   |
| SS Sandhu, Sunder - MD<br>Anesthesiology                                             |                                                          | No alerts                          | ⊠ ஃ 🕜 🔷 ♦ 👁                       |
| Smith, Joan - MD<br>Acupuncture                                                      |                                                          | No alerts                          | ⊠ ஃ ⊘ � ⊙                         |
| Smith, Judd T - MD<br>Acupuncture<br>NPI# 1295705283                                 | Contract Employees<br>Critical Care                      | 3 alerts                           | ⊠ & 🕜 🔷 ♦ ©                       |
| Snow, John - MD<br>Family Medicine<br>NPI# 1801007265                                | Contract Employees                                       | No alerts                          | ⊠ ஃ 🕜 🙆 🗰 🜑                       |
| Constant Science Addiction Medicine NPI# 1740201268                                  | Contract Employees<br>Internal Medicine<br>Pain Medicine | 6 alerts 🕕                         | 0 🌡 🗹 🔷 🗰 🜑                       |
| 1 1 1 200 items per page                                                             |                                                          |                                    | 1 <u>.</u> 30 of 30 items         |
|                                                                                      |                                                          |                                    |                                   |
| Privacy Policy                                                                       | ©2020 Modio Health. All rights reserved.                 | Terms and Conditions               | <b>D</b> Chat                     |

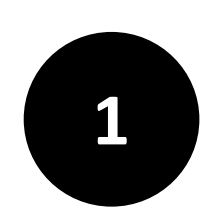

Select the provider whose information you need to update.

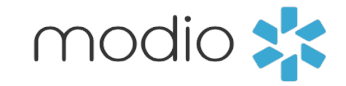

### Updating Personal Info Fields

|                           | modio 📩                                                      |                               |                                 | Welcome Yas Givechi 🕕 Support 🕫 Modio | U 📢 New Features 🏟 Settings 📥 Services CA Sign  |
|---------------------------|--------------------------------------------------------------|-------------------------------|---------------------------------|---------------------------------------|-------------------------------------------------|
|                           | Team Forms Tracking                                          | Logins Tasks Notes            |                                 |                                       |                                                 |
|                           |                                                              |                               | Yuri Zhivago MD 🔻 Personal Info |                                       | last updated: 10/0                              |
| rt on the <b>Personal</b> | Personal Info                                                |                               |                                 |                                       | Save                                            |
|                           | ☑ Education & Training                                       | Prefix First Name             | Middle Name                     | Last Name                             | Suffix More Name                                |
|                           | Practice / Employer                                          | Mr. 🗸 Yuri                    | Middle name                     | Zhivago                               | JI.                                             |
|                           | Facility Affiliations                                        | Provider Title                | Specialty List +                | Telemed Exp. Fluent                   | languages 🕝                                     |
|                           | ☑ Work History                                               | MD - Medical Doctor           | × -                             | 3 Years 🗸 Amer                        | ican Sign Language × English ×                  |
|                           | Peer References                                              |                               |                                 |                                       |                                                 |
|                           | ☑ Licensure                                                  | Contact Information           |                                 |                                       | Emergency Contact                               |
|                           | Certifications                                               | Work Email                    | Personal Email                  | Home Phone #                          | Mobile Phone #                                  |
|                           | Medical Malpractice                                          | yuri.zhivago@modio.email 🗸    | zzztest@modio.email             | (310) 555-5555                        | (310) 555-5555                                  |
|                           | Healthcare Payors                                            | Home Address                  |                                 |                                       | More Addresses                                  |
|                           | Health Info                                                  | Address                       | Address 2                       | City                                  | State/Province                                  |
|                           | EventLog                                                     | 555 Sutter St                 | 302                             | San Mateo                             | CA - California                                 |
|                           |                                                              | Zip/Postal Code               | County                          | Country                               |                                                 |
|                           | Documents                                                    | 94402                         | 89204                           | United States of America              | ~                                               |
|                           | Summary                                                      | Birth Information             |                                 |                                       | More Birth Info                                 |
|                           |                                                              | Gender                        | Date of Birth                   | Birth City                            | Birth State                                     |
|                           | Drop documents here                                          | Male 🗸                        | 02/13/1957                      | Birth city                            | CA - California                                 |
|                           | or<br>Click here to browse                                   | Birth County                  | Birth Country                   | Country of Citizenship Citizen        | ship/Work Authorization 🛛 Authorized to work in |
|                           |                                                              | County                        | United States of America 🗸 🗸    | United States of America 🛛 🗸 U.S      | Citizen (Birth/Naturalization)                  |
|                           | Accepted file formats:<br>pdf, docx, txt, rtf, gif, jpg, png | Identification                |                                 |                                       | Additional IDs                                  |
|                           |                                                              | Driver License or ID # 🚱      | State Issued                    | Expiration Date                       |                                                 |
|                           |                                                              | ······ 22                     | CA - California 🗸 🗸             | 05/05/2020                            | 曲                                               |
|                           |                                                              | NPI # 2 0 Updated: 05/04/2020 | Social Security # 🔞             |                                       |                                                 |
|                           |                                                              | 1740201268                    | ······                          |                                       |                                                 |
|                           |                                                              | CAQH                          |                                 |                                       |                                                 |
|                           |                                                              | CAOH Provider ID #            | Jenua Data                      | Last Attestation Date                 | Reattactation Due Date                          |
|                           |                                                              | 123456789                     | mm/dd/yyyy                      | 04/19/2018                            | <b>6</b> 05/01/2017                             |
|                           |                                                              | CAOH Enabled                  | Account Manager                 | Account Status                        |                                                 |
|                           |                                                              | Yes                           | Admin                           | Pending                               | ~                                               |

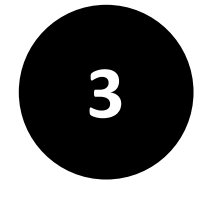

Enter the last name of your provider as it appears on their DEA registration. This is necessary for the integration to work properly.

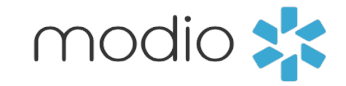

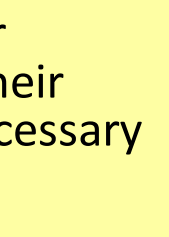

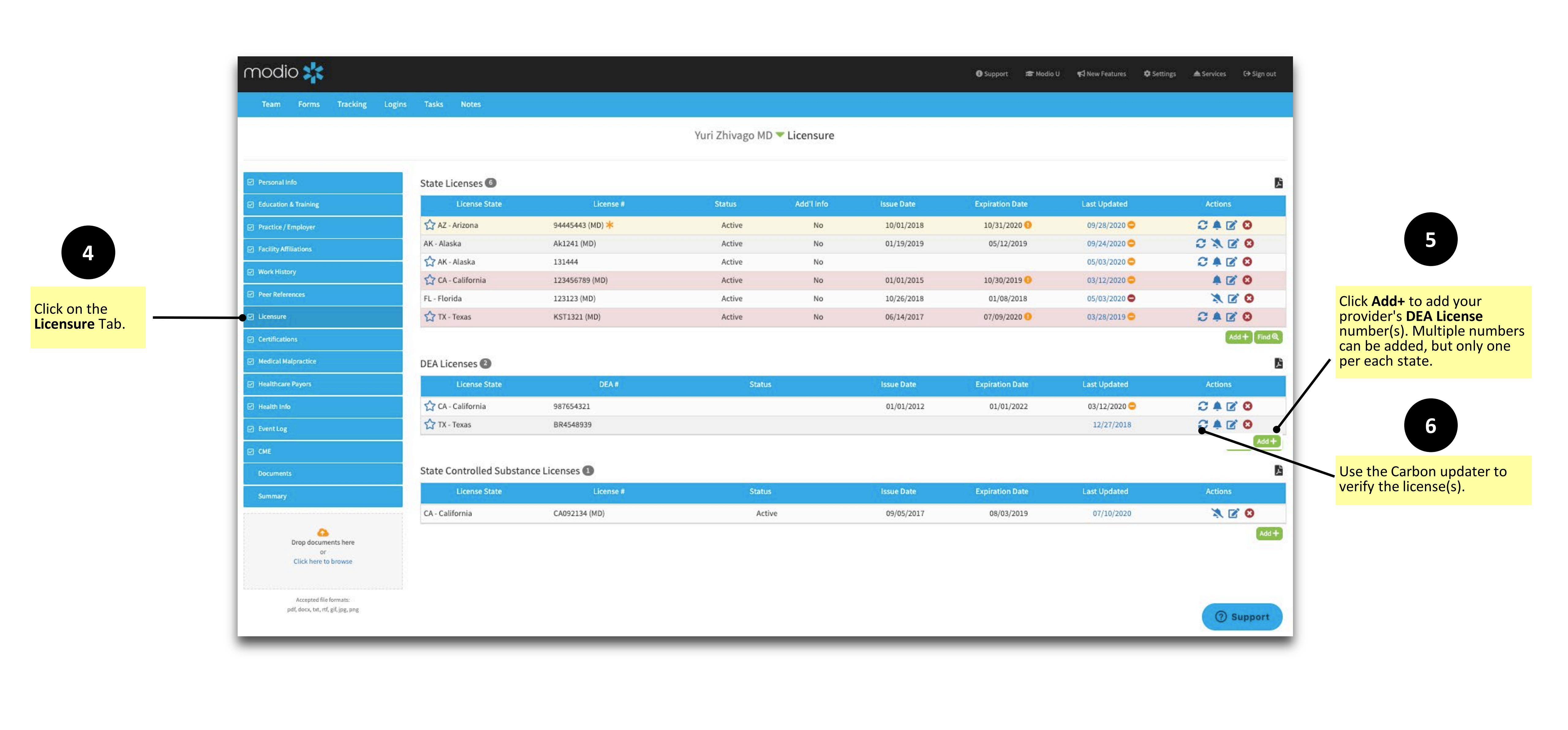

![](_page_4_Picture_4.jpeg)

| modio 🌟                            |                            |              | Lindata DEA license DD2c0010c (                 |                                          | Welcome Megan   | Peters 🕕 Support 📾 Modio | J 📢 New Features 🕞 Sign out |
|------------------------------------|----------------------------|--------------|-------------------------------------------------|------------------------------------------|-----------------|--------------------------|-----------------------------|
| Team Forms Tracking Logins         | Tasks Notes                |              | opuate DEA license BB3688186 10                 |                                          |                 |                          |                             |
|                                    |                            |              | Current DEA Info                                | Updated DEA Info                         |                 |                          |                             |
|                                    |                            |              | Number                                          | Number                                   |                 |                          |                             |
|                                    |                            |              | BB3688186                                       | BB3688186                                |                 |                          |                             |
| Personal Info                      | State Licenses 10          |              | License Status<br>n/a                           | License Status<br>Active                 |                 |                          | Di di                       |
| Education & Training               | License State              | Li           | Company Name                                    | Company Name                             | Expiration Date | Last Updated             | Actions                     |
| Practice / Employer                | -                          | -            | n/a                                             | Boaz, Travis                             | -               |                          |                             |
| Facility Affiliations              | 🟠 TX - Texas               | L7983 (MD) ≭ | State                                           | State                                    |                 | 02/17/2022               | 2 🜲 🗹 🔕                     |
|                                    | 🔂 AL - Alabama             | 24735 (MD)   | n/a                                             | TN                                       | 12/31/2022 🔘    | 06/23/2022 🥏             | S 🛊 🗹 😆                     |
| Work History                       | ☆ MI - Michigan            | 4301080588   | Expiration Date                                 | Expiration Date                          | 06/27/2024      | 06/23/2022 🛇             | 2 🜲 🗹 😣                     |
| Peer References                    | ☆ NC - North Carolina      | 200201050    | Schodulos                                       | Schedules                                |                 | 04/04/2022               | S 🛊 🗹 엉                     |
| ☑ Licensure                        | 🗘 OK - Oklahoma            | 23059        | n/a                                             | 22N 33N 4 5                              | 10/01/2023      | 12/08/2022 🥝             | € ≜ 🗹 🔕                     |
| Certifications                     | 🖒 OK - Oklahoma            | 2300         | Address Info                                    | Address Info                             |                 | 12/08/2022 😂             | 2 🔺 🗹 🕄                     |
|                                    | ☆ SC - South Carolina      | 28433 (MD)   | n/a                                             | Blue Ridge Radiology, Pc 3053 W State St | 06/30/2023 🕕    | 04/04/2022               |                             |
| Medical Malpractice                | 🗘 WA - Washington          | MD00041734   | Acknowledge and Close                           | Bristol, TN 37620                        | 07/12/2023 🕕    | 06/23/2022 🥝             |                             |
| Healthcare Payors                  | 🕁 WI - Wisconsin           | 45134-20     |                                                 | Upload primary source document           | 10/31/2023      | 06/23/2022 🥏             | S 🔺 🗹 🔕                     |
| Health Info                        | WV - West Virginia         | 21165        |                                                 | Accept Changes                           | 06/30/2022      | 06/23/2022 💙             | S 🛊 🗹 😆                     |
| Event Log                          |                            |              |                                                 |                                          |                 |                          | Add + Find Q                |
| СМЕ                                | DEA Licenses 🕖             |              | New data ( <mark>in yellow</mark> ) will update |                                          |                 |                          | Li I                        |
| Documents                          | License State              |              | DER#                                            | status Issue Date                        | Expiration Date | Last Updated             | Actions                     |
| Summary                            | ☆                          | BB3688186    |                                                 |                                          |                 | 02/17/2022               | 2 🕸 🗹 😳                     |
|                                    |                            |              |                                                 |                                          |                 |                          | Add + Find Q                |
| <b>A</b>                           | State Controlled Substance | Licenses 🕕   |                                                 |                                          |                 |                          |                             |
| or                                 | License State              |              | cense #                                         | Status Issue Date                        | Expiration Date | Last Updated             | Actions                     |
| Click here to browse               |                            |              |                                                 |                                          |                 |                          |                             |
| Accepted file formats:             |                            |              |                                                 |                                          |                 |                          | Ø Chat                      |
| pdf, docx, txt, rtf, gif, ipg, png |                            |              |                                                 |                                          |                 |                          |                             |

![](_page_5_Picture_3.jpeg)

Choose to upload the primary source document to the provider profile.

![](_page_5_Picture_6.jpeg)

Updated fields from USDOJ are highlighted in yellow. Fields matching existing data will <u>not</u> be updated.

![](_page_5_Picture_9.jpeg)

![](_page_5_Picture_10.jpeg)

![](_page_6_Picture_0.jpeg)

# **R OneView**

## Using the DEA Find Feature

#### Finding DEA Licenses

![](_page_7_Picture_2.jpeg)

Select a state to search for possible matches. (Zip is optional.) A list of all providers with matching names will appear.

| Personal Info                      |
|------------------------------------|
| D Education & Training             |
| Practice / Employer                |
| ☑ Facility Affiliations            |
| 🗹 Work History                     |
| Peer References                    |
| 🗹 Licensure                        |
| Certifications                     |
| Medical Malpractice                |
| Healthcare Payors                  |
| Health Info                        |
| Event Log                          |
| СМЕ                                |
| Documents                          |
| Summary                            |
| ~                                  |
| Drop documents here                |
| Click here to browse               |
| Accepted file formats:             |
| pdf, docx, txt, rtf, gif, ipg, png |

modio 🌟

| iske Notos       | DEA Lookup for Yuri Zhivago MD | 0      |            |            |                 | an Peters 🛈 Support 🕿 Modi | 5 U <b>♥</b> I New Features L <b>→</b> Sign out : |
|------------------|--------------------------------|--------|------------|------------|-----------------|----------------------------|---------------------------------------------------|
|                  | State<br>CO - Colorado         | ~      | Zip        |            |                 |                            |                                                   |
| State Licenses 🔟 |                                |        |            | -          | Search Close    |                            | <u>B</u>                                          |
| License State    | License #                      | Status | Add'l Info | Issue Date | Expiration Date | Last Updated               | Actions                                           |
| -                |                                |        | ×          |            | -               |                            |                                                   |
| 🖒 AR - Arkansas  | Need (L.P.)                    | Active | No         |            |                 | 04/20/2022 🚭               | 🌲 🗹 🔕                                             |
| CA - California  | G2840400 (DC)                  | Valid  | No         |            | 12/30/2020      | 04/06/2022 😂               | C 🔌 🗹 😮                                           |
| 🖒 FL - Florida   | ME47888 (MD)                   | Active | No         | 04/22/1986 | 01/31/2022      | 02/17/2022 😂               | C 🛪 🗹 엉                                           |
| 🖒 ID - Idaho     | M-361900 (MD)                  | Active | No         |            |                 | 05/24/2022 😂               | C 🔺 🗹 🔕                                           |
| ☆IL - Illinois   | 9948383 (MD)                   | Active | No         |            | 10/18/2022      | 11/29/2022 🖨               | 0 🛪 🗹 🛛                                           |
| 🖒 KY - Kentucky  | TP69700 (MD)                   | Active | No         | 02/04/2022 |                 | 03/10/2023 😂               | S 🔺 🗹 🔕                                           |
| 🖒 LA - Louisiana | 448854 (PA)                    | Active | No         |            | 12/20/2022      | 11/30/2022 😂               | 0 🕱 🗹 😢                                           |
| 🖒 OR - Oregon    | 89334534 (MD)                  | Active | No         |            | 12/08/2022      | 03/02/2023 😁               | C 🛪 🗹 😣                                           |
| 🖒 TX - Texas     | 4433112 (MD)                   | Active | No         |            |                 | 05/13/2022 😂               | 2 🔺 🗹 🔕                                           |
| 🔂 VA - Virginia  | Testl (MD)                     | Active | No         | 04/11/2022 | 07/20/2022      | 06/06/2022 😂               | C 🛪 🗹 엉                                           |
|                  |                                |        |            |            |                 |                            | Add + Find Q                                      |

| License State                         | DEA #                   | Status | Issue Date | Expiration Date | Last Updated | Actions |
|---------------------------------------|-------------------------|--------|------------|-----------------|--------------|---------|
| L - Alabama                           | AK8264450               | Active | 01/24/2012 | 12/31/2024      | 05/25/2023 😂 | 0 🗙 🗹 🛛 |
|                                       |                         |        |            |                 |              | Add +   |
|                                       |                         |        |            |                 |              |         |
| Controlled Substance                  | Licenses 🕑              |        |            |                 |              |         |
| Controlled Substance<br>License State | Licenses 1<br>License # | Status | Issue Date | Expiration Date | Last Updated | Actions |

| License State                         | DEA#                    | Status | Issue Date | Expiration Date | Last Updated | Actions |
|---------------------------------------|-------------------------|--------|------------|-----------------|--------------|---------|
| L - Alabama                           | AK8264450               | Active | 01/24/2012 | 12/31/2024      | 05/25/2023 🚭 | C X Z O |
|                                       |                         |        |            |                 |              | 27777A  |
|                                       |                         |        |            |                 |              | Add     |
| Controlled Substance                  | Licenses 🕒              |        |            |                 |              | Add +   |
| Controlled Substance<br>License State | Licenses 1<br>License # | Status | Issue Date | Expiration Date | Last Updated | Add +   |

![](_page_7_Picture_10.jpeg)

Click **Find** to look for DEAs in the selected state.

Note: This feature searches for possible matches by first and last name. Double-check that the names returned match the profile, or manually verify the license in the online USDOJ Validation Tool.

![](_page_7_Figure_14.jpeg)

![](_page_7_Picture_15.jpeg)

#### Finding DEA Licenses

![](_page_8_Picture_2.jpeg)

|                |           |       |                | Welcome Megan Peters | s 🕕 Support ा 🕿 Modio | U 📢 New Features 🕞 Sign out |
|----------------|-----------|-------|----------------|----------------------|-----------------------|-----------------------------|
|                |           |       |                |                      |                       |                             |
| Street         | City      | State | Zip            |                      |                       |                             |
| Exempla Circle | Lafayette | со    | 80026          |                      |                       | D.                          |
|                |           |       |                | Date                 | Last Updated          | Actions                     |
|                |           |       |                | 2023                 | 05/12/2023 🥥          | C 🔺 🗹 🕴                     |
|                |           |       |                |                      | 05/12/2023            | € ≜ 🗹 😣                     |
|                |           |       |                |                      |                       | Add + Find Q                |
|                |           |       |                | Date                 | Last Updated          | Actions                     |
|                |           |       |                |                      |                       | Add + Find Q                |
|                |           |       |                | Date                 | Last Updated          | Actions                     |
|                |           |       |                |                      |                       | + bba                       |
|                |           |       | Back Save Clos | se                   |                       |                             |
|                |           |       |                |                      |                       |                             |
|                |           |       |                |                      |                       |                             |
|                |           |       |                |                      |                       | O Chat                      |

![](_page_8_Picture_5.jpeg)

![](_page_8_Picture_6.jpeg)

4

For additional questions or further training, contact the Modio Team via:

![](_page_9_Picture_1.jpeg)

![](_page_9_Picture_3.jpeg)